## Editar perfil y añadir establecimiento.

Una vez que ya nos hemos registrado, accedemos con nuestro usuario y contraseña para acceder a nuestro panel de administración.

 En el apartado Perfil, podrás completar todos tus datos personales, nombre, apellidos, pagina web en caso de tenerla y descripción tanto en español como en inglés. No es obligatorio rellenarlos todos, pero nombre y apellidos estaría bien rellenarlos para cuando hagamos comentarios poder ser identificados de forma correcta.

| 🔞 🏦 Hostelería Zamo | ora, restaurantes, hoteles 🕂 Añadir | 🛱 Mostrar todos los idiomas                        |                                          |
|---------------------|-------------------------------------|----------------------------------------------------|------------------------------------------|
| 🚳 Escritorio        | Perfil                              |                                                    |                                          |
| Elementos           | Opciones personales                 |                                                    |                                          |
| <b>9</b> ] Medios   | Ecquema de color de                 |                                                    | 0                                        |
| 🐣 Perfil            | administración                      | Por defecto                                        | Luminoso                                 |
| Cerrar menú         |                                     | C Ectoplasma                                       | O Medianoche                             |
|                     | Barra de herramientas               | ✓ Mostrar la barra de herramientas al ver el sitio |                                          |
|                     | ldioma 🛱                            | Por defecto del sitio                              |                                          |
|                     | Nombre                              |                                                    |                                          |
|                     | Nombre de usuario                   | felipito                                           | El nombre de usuario no puede cambiarse. |
|                     | Nombre                              |                                                    | ]                                        |
|                     | Apellidos                           |                                                    | ]                                        |
|                     | Alias (obligatorio)                 | felipito                                           | ]                                        |
|                     | Mostrar este nombre<br>públicamente | felipito 🗸                                         |                                          |
|                     | Información de contacto             |                                                    |                                          |
|                     | Correo electrónico (obligatorio)    | perillas18@hotmail.com                             | ]                                        |

Ahora llega lo importante

 Accedemos al apartado elementos, en este apartado podrás ver tu establecimiento que la primera vez estará vacío. Hacemos clic en añadir nuevo que vemos en la imagen y comenzaremos a introducir todos los datos.

| 🛞 省 Hostelería Zamor | a, restaurantes, hoteles 🕇 Añadir | Ver entradas 🦉 Mostrar todos los idiomas |                          |       |
|----------------------|-----------------------------------|------------------------------------------|--------------------------|-------|
| 🚳 Escritorio         | Elementos Añadir nuevo            |                                          |                          |       |
| 🔲 Elementos          | Todos (0)   Publicadas            | a (0)                                    |                          |       |
| Todos los artículos  | Todas las fechas 🗸 🖌 as las       | categorías 🗸 🗸 Filtrar                   |                          |       |
| Añadir nuevo         | Título                            | Categorías de artículos                  | Ubicaciones de artículos | Fecha |
| 93 Medios            | No se han encontrado artículos    |                                          |                          |       |
| 📥 Perfil             | Título                            | Categorías de artículos                  | Ubicaciones de artículos | Fecha |
| Cerrar menú          |                                   |                                          |                          |       |
|                      |                                   |                                          |                          |       |

Vamos a ir paso a paso para que no te pierdas.

- 3. En el título añade el nombre de tu establecimiento, nombre comercial o como sea conocido por la gente.
- 4. En la parte de descripción, la zona que vemos en la imagen de abajo marcada con la flecha podrás poner la descripción de tu establecimiento, recuerda que cuanto más completa sea mejor, es tu establecimiento, mejor que tú no lo conoce nadie. No copies y pegues de un documento de Word, en caso de hacerlo debes hacerlo con la opción de **pegar texto plano activada**.

| 🕅 🖞 Hosteleria Zan                                | ora, restaurantes, hoteles + Añadir 💋 Mostrar todos los idiomas                                                                        |             |
|---------------------------------------------------|----------------------------------------------------------------------------------------------------|-------------|
| <ul> <li>Escritorio</li> <li>Elementos</li> </ul> | Añadir nuevo artícul                                                                                                    |             |
| Todos los artículos<br>Añadir nuevo               |                                                                                                    |             |
| 93 Medios                                         |                                                                                                    | Visual HTML |
| 🕹 Perfil<br>O Cerrar menú                         | Parato ・ F F E E K 主 主 J の 正 副 型・<br>                                                                                                  | ×           |
|                                                   |                                                                                                    |             |
|                                                   |                                                                                                    |             |
|                                                   |                                                                                                    |             |
|                                                   |                                                                                                    |             |
|                                                   | Número de palabrac 0                                                                                                    |             |
|                                                   |                                                                                                    |             |
|                                                   | Extracto                                                                                                    |             |
|                                                   |                                                                                                    |             |
|                                                   | Los extractos son versenes opcionales hechos a mano que pueden utilizarse en tu tema <u>aprende más sobre los extractos manuales</u> . |             |

- 5. En el punto de **Extracto**, puedes poner un resumen de toda la descripción que hayas introducido antes.
- 6. Ahora puedes elegir la **imagen de tu establecimiento**, la imagen principal, será la primera que ser verá y que te identificará. Recuerda que deben ser imágenes de calidad y no demasiado pesadas, se recomienda un tamaño de 800x600.
- 7. Tambien puedes poner un subtitulo para tu establecimiento aunque no es obligatorio.

| 🔞 🛱 Hostelería Zamo                             | ra, restaurantes, hoteles 🕂 Añadir 🤷                                                               | Mostrar todos los idiomas  |                            |           |            |                                                           |
|-------------------------------------------------|----------------------------------------------------------------------------------------------------|----------------------------|----------------------------|-----------|------------|-----------------------------------------------------------|
| 📫 Escritorio                                    | Imagen del artículo                                                                                |                            |                            |           |            |                                                           |
| Elementos                                       | Ver imagen del artículo                                                                            |                            |                            |           |            |                                                           |
| Todos los artículos<br>Añadir nuevo             |                                                                                                    |                            |                            |           |            |                                                           |
|                                                 | Opciones del artículo                                                                              |                            |                            |           |            |                                                           |
| 93 Medios                                       | Subtitulo                                                                                          |                            |                            |           |            |                                                           |
| <ul> <li>Perfil</li> <li>Cerrar menú</li> </ul> | GENERAL                                                                                            |                            |                            |           |            |                                                           |
|                                                 | Directión<br>Especificar dirección y posición de<br>articulo                                       | Direction +                | Encontrar                  | Latitud 1 | Longitud 1 |                                                           |
|                                                 |                                                                                                    |                            |                            |           | ٠          |                                                           |
|                                                 |                                                                                                    |                            |                            |           |            | Leaflet   Map data @ OpenStreetWap contributors, CC-BY-SA |
|                                                 | Teléfono<br>Número de teléfono relacionado<br>con el articulo                                      |                            |                            |           |            |                                                           |
|                                                 | Números de teléfono adicionales<br>Números de teléfono adicionales<br>relacionados con el artículo | No hay elementos definidos |                            |           |            |                                                           |
|                                                 |                                                                                                    | + AÑADIR NUEVO ELEMENTO AL | RIR/PLEGAR TODOS LOS ELEMD | NTOS      |            |                                                           |

8. Ahora un punto importante, la geolocalización de tu establecimiento, introduce la **dirección de tu establecimiento**, dirección completa y haz clic en encontrar para que automáticamente te situé en el mapa. En caso de que no consiga encontrarte podrás poner las coordenadas geográficas que podrás buscar en internet en algún localizador de coordenadas.

| 🔞 🕺 Hostelería Zamora,                          | restaurantes, hoteles 🕂 Añadir 🖓                                                                   | Mostrar todos los idiomas     |                              |            |                                                           |
|-------------------------------------------------|----------------------------------------------------------------------------------------------------|-------------------------------|------------------------------|------------|-----------------------------------------------------------|
| 🚯 Escritorio                                    | Imagen del artículo                                                                                |                               |                              |            | *                                                         |
| Elementos                                       | Ver imagen del artículo                                                                            |                               |                              |            |                                                           |
| Todos los artículos<br>Añadir nuevo             | Onciones del artículo                                                                              |                               |                              |            |                                                           |
| 93 Medics                                       | Subtitulo                                                                                          |                               |                              |            |                                                           |
| <ul> <li>Perfil</li> <li>Cerrar menü</li> </ul> | GENERAL                                                                                            |                               |                              |            |                                                           |
|                                                 | Dirección<br>Especificar dirección y posición de<br>articulo                                       | Dirección                     | Encontrar Latitud 1          | Longitud 1 |                                                           |
|                                                 |                                                                                                    | +                             |                              |            |                                                           |
|                                                 |                                                                                                    |                               |                              | 8          |                                                           |
|                                                 |                                                                                                    |                               |                              |            | Leaflet   Hap data @ OpenStreetWap contributors, CC-BY-SA |
|                                                 | Teléfono<br>Número de teléfono relacionado<br>con el artículo                                      |                               |                              |            |                                                           |
|                                                 | Números de teléfono adicionales<br>Números de teléfono adicionales<br>relacionados con el artículo | No hay elementos definidos    |                              |            |                                                           |
|                                                 |                                                                                                    | + AÑADIR NUTVO EL MENTO - ADE | R/PLEGAR TODOS LOS ELEMENTOS |            |                                                           |

9. Continua rellenando los datos como el Teléfono, puedes añadir más de un teléfono añadiendo elemento.

10. Continua rellenando el correo electrónico de tu establecimiento, que puede ser el mismo que has utilizado para registrarte o no, el correo que pongas aquí será el que se muestre en la ficha de tu establecimiento, si lo deseas, como ves puedes rellenarlo y marcar el botón de mostrar correo electrónico a **OFF**.

| 🔞 😚 Hostelería Zamora,              | restaurantes, hoteles + Añadir 📴                                                  | Mostrar todos los idiomas                                     |
|-------------------------------------|-----------------------------------------------------------------------------------|---------------------------------------------------------------|
| 🕫 Escritorio                        | E-mail<br>Dirección de correo electrónico<br>relacionada con el artículo          |                                                               |
| Todos los articulos<br>Añadir nuevo | Mostrar correo electrónico                                                        | Mostrar u ocultar drecolón de correo electrónico en la página |
| 91 Medias                           | Botón para contactar con el<br>propietario                                        | Crear formulario de contacto en la página                     |
| 📥 Perfil                            | Web<br>Dirección web. Usa un formato<br>válido de URL con http://                 |                                                               |
|                                     | Etiqueta de enlace web<br>Texto mostrado en lugar de la<br>dirección web completa |                                                               |
|                                     | HORAS DE APERTURA                                                                 |                                                               |
|                                     | Mostrar                                                                           | Mostrar u collentia sección de Horario de apertura            |
|                                     | Lunes                                                                             |                                                               |
|                                     | Martes                                                                            |                                                               |
|                                     | Miércoles                                                                         |                                                               |
|                                     | Jueves                                                                            |                                                               |
|                                     | Viernes                                                                           |                                                               |
|                                     | Sábado                                                                            |                                                               |

- 11. Punto importante, como ves hay un **botón para activar un formulario** de contacto en tu ficha, solo tendrás que activarlo a ON, pero debes haber rellenado el correo electrónico aunque no lo hayas mostrado, pero debes haber introducido un correo electrónico, puesto que será a ese correo electrónico al que te llegarán las preguntas o mensajes de contacto que los usuarios quieran enviarte.
- 12. Continúa rellenado el resto de datos, **tu página web** si la tienes y etiqueta que quieres que se muestre en el enlace hacia tu página web. Si no tienes página web propia y quieres tener una solo tienes que ponerte en contacto con nosotros, te haremos presupuesto sin compromiso, somos profesionales, serios y sobre todo baratos ©
- 13. Rellena los horarios de apertura y **activa la opción** para que se muestren esos horarios en caso de que quieras que se muestren en tu ficha.

| 🔞 🛱 Hosteleria Zamora                           | a, restaurantes, hoteles 🕂 Añadir 🛱        | 13 Mostrar todos los idiomas                           |    |
|-------------------------------------------------|--------------------------------------------|--------------------------------------------------------|----|
| D Escritorio                                    | Viernes                                    |                                                        |    |
| Elementos                                       | Sábado                                     |                                                        |    |
| 93 Medios                                       | Domingo                                    |                                                        |    |
| <ul> <li>Perfil</li> <li>Cerrar menú</li> </ul> | Nota                                       |                                                        | Li |
|                                                 | SOCIAL                                     |                                                        |    |
|                                                 | Mostrar                                    | Mostrar u ocultar la sección de lconos sociales        |    |
|                                                 | Abrir enlaces en ventana nueva             |                                                        |    |
|                                                 | Entrada                                    |                                                        | ×  |
|                                                 | + AÑADIR NUEVO ELEMENTO ABRR/I             | LEGAR TODOS LOS ELEMENTOS                              |    |
|                                                 | GALERÍA                                    |                                                        |    |
|                                                 | Mostrar                                    | an                                                     |    |
|                                                 | Mostrar u ocultar la succión de<br>Galería | No hay elementos definidos                             |    |
|                                                 |                                            | ARADIR NULYO ELEMENTO ADRIRVELEGAR TODOS LOS ELEMENTOS |    |

14. Tus redes sociales, claro que puedes poner enlaces a tus redes sociales, deberás activar la opción y añadir los enlaces a ellas.

| SOCIAL                                                                       |                                                 |   |
|------------------------------------------------------------------------------|-------------------------------------------------|---|
| Mostrar                                                                      | Mostrar u ocuitar la sección de lconos sociales |   |
| Abrir enlaces en ventana nueva                                               |                                                 |   |
| Entrada                                                                      |                                                 | ж |
| Entrada                                                                      |                                                 | × |
| Icono<br>Selecciona el icono social<br>predefinido. La imagen se<br>ignorará | Ninguno                                         | * |
| Enlace                                                                       |                                                 |   |

- a. Haz clic en añadir elemento y se mostraran dos opciones Icono y enlace. En el icono elige el dibujo de la red social que vayas a introducir y después pega el enlace en su lugar.
- 15. Ya solo nos queda añadir el resto de imágenes de tu establecimiento, como verás puedes mostrar o no esa galería y puedes añadir las imágenes que desees. Recuerda utilizar imágenes de calidad pero que no sean demasiado pesadas, nuestra recomendación es que tengan un tamaño de 800x600. **Una imagen interesante que puedes añadir es la de tu carta o menú, escanéala y puedes añadirla en la galería**.

| GALERÍA                                    |                                                        |
|--------------------------------------------|--------------------------------------------------------|
| Mostrar                                    | or                                                     |
| Mostrar u ocultar la sección de<br>Galería | No hay elementos definidos                             |
|                                            | + AÑADR NUEVO LLEMENTO ABRR/PLEGAR TODOS LOS ELEMENTOS |

Bueno ya casi hemos acabado, vemos ahora la barra lateral derecha que habrás visto por ahí y no hemos hablado de ella.

Es fácil no te preocupes.

Simplemente tendrás que marcar una de las categorías que ves en la parte inferior de la columna, puedes marcar varias categorías, la administración revisará si de verdad tu establecimiento cumple las condiciones para estar en varias categorías.

Una vez que hagas esto tendrás que dar al botón de **Enviar para revisión**.

Si estas introduciendo los datos pero no acabas o no sabes si añadir más cosas o no, no te preocupes, en cualquier momento puedes **guardar borrador** para continuar más adelante con tiempo.

Como último, todo lo que hemos visto antes puedes realizarlo en inglés, para que tu establecimiento también aparezca en la versión inglesa de la página perfectamente traducido. Para ellos una vez que hayas acabado con la versión en español y lo hayas enviado para revisión haz clic en el **icono +** que aparece al lado de la bandera americana y completa todos los datos como has hecho en la versión española pero claro está en inglés.

| Idiomas                                                                                    |              |
|--------------------------------------------------------------------------------------------|--------------|
| Idioma                                                                                     |              |
| Español 🗸                                                                                  |              |
| Traducciones                                                                               |              |
|                                                                                            |              |
| Publicar                                                                                   |              |
| Guardar borrador                                                                           | /ista previa |
| <ul> <li>P Estado: Borrador</li> <li>Visibilidad: Pública</li> </ul>                       |              |
|                                                                                            |              |
| Mover a la papelera<br>Enviar pa                                                           | ra revisión  |
| Mover a la papelera<br>Enviar pa<br>Categorías de artículos                                | ra revisión  |
| Mover a la papelera<br>Enviar pa<br>Categorías de artículos<br>Todas las categorías Más ut | ra revisión  |